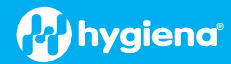

# BAX<sup>®</sup> System Q7 Version 4.21.4.11714 Features and Instructions

BAX System Q7 software release v4.21 contains several user interface features, new target options and error logging improvements.

We strongly recommend that you always install the most recent version as soon as possible for optimal performance. Please read all instructions thoroughly and ensure all required prerequisites are confirmed prior to beginning installation of the software update.

If you currently have a WIN7 computer system, please contact <u>diagnostics.support@hygiena.com</u> or your local Hygiena<sup>®</sup> representative for upgrade support. **This release is NOT applicable for WIN7 systems.** 

# Software Updates and Features for Release v4.21.4.11714 for WIN10 ONLY

#### Install Package

□ Single executable install with reduced size (2 GB)

- Reorganization of software versioning:
  - Package: 4.21.4.11714
    - BAX System: 4.21.4.11712
    - Bridge: 4.21.4.11713
    - SDS: 1.3.1035.1
    - Analysis: 4.21.3.8313
- SDS Equipment Driver Improvements:

□ Auto-recovery of instrument communication disconnection with notifications

# User Interface Enhancements:

- □ Option to export results as a .csv file
- □ About Dialog updates
- □ Removed the ability to initialize a run without instrument connection
- □ Feature to preserve calibration file during installation

# Application Insights:

 $\hfill\square$  Improvements with more detailed logs for troubleshooting

#### Certified Algorithms

□ Additional targets:

- STEC Screener eae ONLY
- STEC Screener stx ONLY
- Real-Time E. coli O157:H7 S-Target ONLY

□ Display messages and confidence levels for:

- Real-Time E. coli O157:H7 EXACT
- Real-Time Salmonella

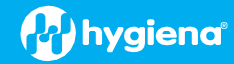

# **Software Upgrade Instructions:**

- 1. Required Prerequisites:
  - Regional Settings are in English
  - Read/Write Permissions for the below file locations for all users
    - □ C:\Program Files\MATLAB
    - □ C:\Program Files (x86)\BAX
    - C:\ProgramData\BAX Q7 System
      - All Power and Sleep Settings are set to Never.

# 2. Calibration storage and removal of current software:

#### Back up the system's calibration file

- □ Select Operations > BAX Maintenance > Export Calibration from the menu bar.
- □ Navigate to a new folder in which to store the backup file and click Save.
- □ Name the calibration file (example: Q7Cal\_date.bqc).

# Uninstall the previous version of the BAX Q7 application and ANY VERSION of MATLAB (REQUIRED)

 $\Box$  Navigate to Windows Settings and select Apps.

| Settings |              |                                                          |   |                                                         |        |                                                               |         |                                                 | ø | × |
|----------|--------------|----------------------------------------------------------|---|---------------------------------------------------------|--------|---------------------------------------------------------------|---------|-------------------------------------------------|---|---|
|          |              |                                                          |   | Windows                                                 | Settin | gs                                                            |         |                                                 |   |   |
|          |              |                                                          |   | Find a setting                                          |        | ٩                                                             |         |                                                 |   |   |
|          | 旦            | System<br>Display, sound, notifications,<br>power        |   | Devices<br>Bluetooth, printers, mouse                   |        | Phone<br>Link your Android, iPhone                            |         | Network & Internet<br>Wi-Fi, airplane mode, VPN |   |   |
|          | ¥            | Personalization<br>Background, lock screen, colors       | E | Apps<br>Uninstall, defaults, optional<br>features       | 8      | Accounts<br>Your accounts, email, sync,<br>work, other people | 。<br>A字 | Time & Language<br>Speech, region, date         |   |   |
|          | 8            | <b>Gaming</b><br>Xbox Game Bar, captures, Game<br>Mode   | Ġ | Ease of Access<br>Narrator, magnifier, high<br>contrast | Q      | Search<br>Find my files, permissions                          | ß       | Privacy<br>Location, camera, microphone         |   |   |
|          | $\mathbb{C}$ | Update & Security<br>Windows Update, recovery,<br>backup |   |                                                         |        |                                                               |         |                                                 |   |   |
|          |              |                                                          |   |                                                         |        |                                                               |         |                                                 |   |   |

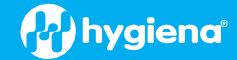

Click on BAX System Q7, select Uninstall, and agree (click Yes) on next window to initiate removal.

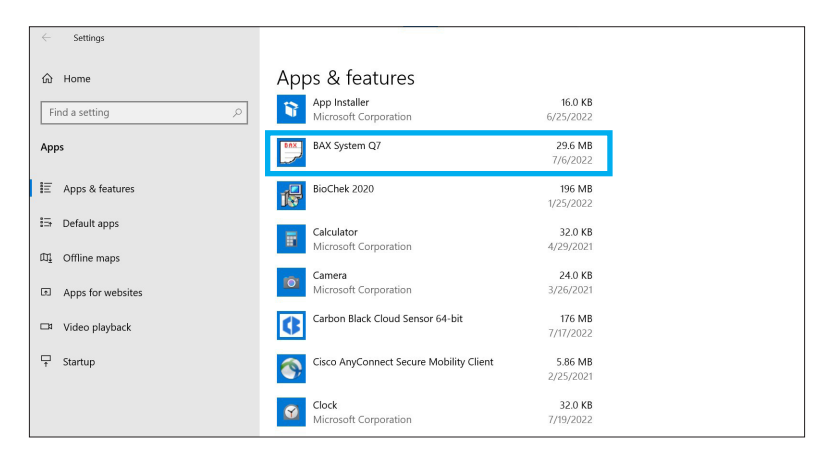

Click on ANY version of the MATLAB application, select Uninstall, and click Agree on next window (this may take several minutes).

| යි Home                          | Арр   | os & features                                                          |                      |
|----------------------------------|-------|------------------------------------------------------------------------|----------------------|
| Find a setting                   | intel | Intel® Optane <sup>™</sup> Memory and Storage Management<br>INTEL CORP | 16.0 KB<br>4/1/2022  |
| Apps                             |       | Intel® Serial IO                                                       | 2/12/2021            |
| Apps & reatures     Default apps |       | Mail and Calendar<br>Microsoft Corporation                             | 6.99 MB<br>5/19/2022 |
| 띠 Offline maps                   | 0     | Maps<br>Microsoft Corporation                                          | 16.0 KB<br>5/28/2021 |
| Apps for websites                | A     | MATLAB Runtime 9.9                                                     | 6/9/2022             |
| □ Video playback                 | 16    | Microsoft .NET Runtime - 5.0.17 (x64)                                  | 91.1 MB<br>5/25/2022 |
| Ţ Startup                        | ٦     | Microsoft 365 Apps for enterprise - en-us                              | 6/25/2022            |
|                                  | 2     | Microsoft Edge                                                         | 7/24/2022            |

**Restart Computer BEFORE continuing to step 3** 

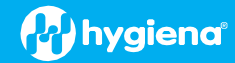

# Software Installation Instructions for Steps 3 and 4

- 3. Download 4.21.4.11714 software by clicking this link or the button from the BAX Q7 Page
  - Transfer the download to a memory/USB stick if the computer doesn't have internet access.
    - Click on the Q74.21.4.11714 icon and the program will automatically start execution of the installation.

| ŕ | ↓ > This PC > Downloads |
|---|-------------------------|
|   | Name                    |
| 5 | Y Today (9)             |
|   | • 🚱 4.21.4.11714        |

A windows protect screen may pop up. Select More Info, then select Run anyway.
 On the next pop-up, select Yes to allow the installation to begin.

| Windows protected your PC                                                                                                    | Windows protected your PC                                                                                                    |
|----------------------------------------------------------------------------------------------------|----------------------------------------------------------------------------------------------------|
| Meresoft Liefender smartisereen prevented an unteroagriteed apo from<br>starting, kunning this app might put your PIC ar risk.<br>More into | Microsoft Defender SmartScreen onevenued an unrecognized apo from<br>starting, Rummig this aso might put your PC at risk.<br>App: 4213/386/tuel:<br>Publisher Unknown publisher |
| Don't run                                                                                                    | Run anyway Don't run                                                                                                    |

# 4. MATLAB updates will install first. Follow prompts below and select the default responses:

| BAX System Q7 - InstallShield Wizard                                                        |                                           |
|---------------------------------------------------------------------------------------------|-------------------------------------------|
| BAX System Q7 requires the following items to be<br>to begin installing these requirements. | Installed on your computer. Click Install |
| Status Requirement<br>Pending MatlabRuntime_2020b                                           |                                           |
|                                                                                             | Install Cancel                            |

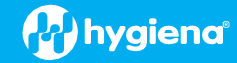

| AX Sys           | tem Q7 - InstallShield Wizard                                                |               |                      |                       |
|------------------|------------------------------------------------------------------------------|---------------|----------------------|-----------------------|
| <b>Q</b> 7       | BAX System Q7 requires the following to begin installing these requirements. | items to be i | nstalled on your com | nputer. Click Install |
| Status<br>Extrac | Requirement<br>ting MatlabRuntime_2020b                                      |               |                      |                       |
| Extract          | ng: Matlab Runtime Installer.exe                                             |               |                      |                       |
|                  |                                                                              |               | Install              | Cancel                |

# Install error: VCRUNTIME140.dll was not found. (shown below)

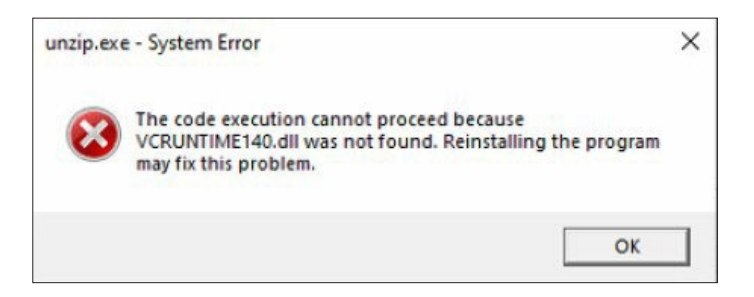

□ The install will end after you click on OK. To resolve this issue, please download and install the patch **vc\_redist.x64.exe** from <u>https://www.microsoft.com/en-us/download/details.aspx?id=52685.</u> After installing this patch, go back and retry installing the updated BAX System Q7 software.

| 🚱 Hygiena Mat                                  | lab Runtime Installe                      | r Installer            |                |    |            | -        |     | ×    |
|------------------------------------------------|-------------------------------------------|------------------------|----------------|----|------------|----------|-----|------|
|                                                |                                           |                        |                |    | Connection | Settings | hyg | iena |
| Hygiena Matlab<br>Installs a Matlab<br>Hygiena | Runtime Installer 1.<br>runtime needed by | 0<br>• Hygiena BaxSyst | iem applicatio | n. |            |          |     |      |
|                                                |                                           |                        |                |    |            |          |     |      |
|                                                |                                           |                        |                |    |            |          |     |      |
|                                                |                                           |                        |                |    |            |          |     |      |
|                                                |                                           |                        |                |    |            |          |     |      |
| < Back                                         | Next >                                    |                        |                |    |            | Cancel   |     |      |

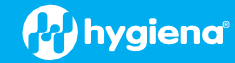

| Installation Options                                                                                                    | - 0                                                                                                    |
|----------------------------------------------------------------------------------------------------|----------------------------------------------------------------------------------------------------|
| Choose installation folder:                                                                                                    | hygien                                                                                                    |
| :\Program Files\HygienaMatlabRuntimeInstaller                                                                                                    | Browse                                                                                                    |
|                                                                                                    | Restore Default Folder                                                                                                    |
| Add a shortcut to the desktop                                                                                                    |                                                                                                    |
|                                                                                                    |                                                                                                    |
|                                                                                                    |                                                                                                    |
|                                                                                                    |                                                                                                    |
|                                                                                                    |                                                                                                    |
|                                                                                                    |                                                                                                    |
|                                                                                                    |                                                                                                    |
|                                                                                                    |                                                                                                    |
| < Back Next >                                                                                                    | Cancel                                                                                                    |
| Required Software                                                                                                    | = 0                                                                                                    |
| ATLAB Runtime is required.                                                                                                    |                                                                                                    |
| oose installation folder:                                                                                                    | MATLAI                                                                                                    |
| Program Files\MATLAB\MATLAB Runtime                                                                                                    | Browse RUNTIME<br>R2020b                                                                                                    |
|                                                                                                    | Restore Default Folder                                                                                                    |
|                                                                                                    |                                                                                                    |
|                                                                                                    |                                                                                                    |
|                                                                                                    |                                                                                                    |
| 84-2020, The MathWorks, Inc. Protected by U.S. and other pate < Back Next >                                                                                                    | nts. See MathWorks.com/patents<br>Cancel 《MathWo                                                                                                    |
|                                                                                                    |                                                                                                    |
| Uicense Agreement                                                                                                    | - 0 )                                                                                                    |
| he MathWorks, Inc.                                                                                                    |                                                                                                    |
| MATLAB RUNTIME LICENSE                                                                                                    |                                                                                                    |
| MPORTANT NOTICE<br>BY CLICKING THE "YES" BUTTON BELOW, YOU ACCEPT THE TERN<br>SELECT THE "NO" BUTTON AND THE INSTALLATION WILL BE ABO                                                                                                    | IS OF THIS LICENSE. IF YOU ARE NOT WILLING TO DO SO,<br>DRTED.                                                                                                    |
| I. LICENSE GRANT. Subject to the restrictions below, The MathW<br>rou are an individual or an entity, a license to install and use the l<br>purpose of running software created with the MATLAB Compiler                                                                                                    | orks, Inc. ("MathWorks") hereby grants to you, whether<br>MATLAB Runtime ("Runtime"), solely and expressly for the<br>(the "Application Software"), and for no other purpose.                                                                                                    |
| his license is personal, nonexclusive, and nontransferable.                                                                                                    |                                                                                                    |
|                                                                                                    |                                                                                                    |
| 2. LICENSE RESTRICTIONS. You shall not modify or adapt the Ru<br>decompile, or reverse engineer the Runtime. You shall not alter o                                                                                                    | ntime for any reason. You shall not disassemble,<br>r remove any proprietary or other legal notices on or in                                                                                                    |
| 2. LICENSE RESTRICTIONS. You shall not modify or adapt the Ru<br>decompile, or reverse engineer the Runtime. You shall not alter o<br>scopies of the Runtime. Unless used to run Application Software,<br>he Runtime, provide service bureau use, or use the Runtime for :                                                                                                    | ntime for any reason. You shall not disassemble,<br>r remove any proprietary or other legal notices on or in<br>you shall not rent, lease, or loan the Runtime, time share<br>supporting any other party's use of the Runtime. You shall                                                                                                    |
| 2. LICENSE RESTRICTIONS. You shall not modify or adapt the Ru decompile, or reverse engineer the Runtime. You shall not alter or oppies of the Runtime. Unless used to run Application Software, the Runtime, provide service bureau use, or use the Runtime for not sublicense, sell, or otherwise transfer the Runtime to any thir may be available in concertion with the Runtime All insths not.                                                                                                    | ntime for any reason. You shall not disassemble,<br>remove any proprietary or other legal notices on or in<br>you shall not rent, lease, or loan the Runtime, time share<br>supporting any other party's use of the Runtime. You shall<br>I party. You shall not republish any documentation which<br>ranted. including without limitation rights to reproduce                                                                                                    |
| 2. LICENSE RESTRICTIONS. You shall not modify or adapt the Ru decompile, or reverse engineer the Runtime. You shall not alter or copies of the Runtime. Unless used to run Application Software, the Runtime, provide service bureau use, or use the Runtime for not sublicense, sell, or otherwise transfer the Runtime to any third many he provided in connection with the Runtime. All rights not on to you accept the terms of the license agreement? Over 100 (2011)                                                                                                    | ntime for any reason. You shall not disassemble,<br>r remove any proprietary or other legal notices on or in<br>you shall not rent, lease, or loan the Runtime, time share<br>supporting any other party's use of the Runtime. You shall<br>I party. You shall not republish any documentation which<br>ranted_including without limitation rights to reproduce<br>No                                                                                                    |
| 2. LICENSE RESTRICTIONS. You shall not modify or adapt the Ru<br>decompile, or reverse engineer the Runtime. You shall not alter o<br>copies of the Runtime. Unless used to run Application Software, y<br>he Runtime, provide service bureau use, or use the Runtime to any thir<br>maw be provided in connection with the Runtime. All rights not on<br>to you accept the terms of the license agreement? • Yes<br>< Back Next >                                                                                                    | ntime for any reason. You shall not disassemble,<br>r remove any proprietary or other legal notices on or in<br>you shall not rent, lease, or loan the Runtime, time share<br>supporting any other party's use of the Runtime. You shall<br>J party. You shall not republish any documentation which<br>ranted. including without limitation rights to reproduce<br>No                                                                                                    |
| LICENSE RESTRICTIONS. You shall not modify or adapt the Ru<br>lecompile, or reverse engineer the Runtime. You shall not alter o<br>oppies of the Runtime. Unless used to run Application Software,<br>he Runtime, provide service bureau use, or use the Runtime to any thir<br>aux he arrowide in connection with the Runtime all rights not<br>o you accept the terms of the license agreement? • Yes<br>< Back Next >                                                                                                    | ntime for any reason. You shall not disassemble,<br>r remove any proprietary or other legal notices on or in<br>you shall not rent, lease, or loan the Runtime, You shall<br>d party. You shall not republish any documentation which<br>ranted. including without limitation rights to reproduce<br>No<br>Cancel MathWo                                                                                                    |
| LUCENSE RESTRICTIONS. You shall not modify or adapt the Ru<br>lecompile, or reverse engineer the Runtime. You shall not alter o<br>oppies of the Runtime. Unless used to run Application Software,<br>he Runtime, provide service bureau use, or use the Runtime for<br>iot sublicense, sell, or otherwise transfer the Runtime to any third<br>makes roundled in consection with the Runtime. All rishts not o<br>o you accept the terms of the license agreement? • Yes<br>< Back Next >                                                                                                    | ntime for any reason. You shall not disassemble, r remove any proprietary or other legal notices on or in you shall not ren, lease, or loan the Runtime, You shall a party. You shall not republish any documentation which anted_including without limitation rights to reproduce No Cancel AMATHWO                                                                                                    |
| 2. LICENSE RESTRICTIONS. You shall not modify or adapt the Ru<br>decompile, or reverse engineer the Runtime. You shall not alter o<br>opies of the Runtime. Unless used to run Application Software.<br>he Runtime, provide service bureau use, or use the Runtime for<br>not sublicense. Sell, or otherwise transfer the Runtime to any thin<br>maw be provided in connection with the Runtime All rights not of<br>to you accept the terms of the license agreement? • Yes<br>< Back Next ><br>Confirmation<br>Appena Matlab Runtime Installer will be installed in:<br>Xyorgam Files/HygienaMatlabRuntimeInstaller                                                                                                    | ntime for any reason. You shall not disassemble,<br>r remove any proprietary or other legal notices on or in<br>you shall not rent, lease, or loan the Runtime, time share<br>supporting any other party's use of the Runtime. You shall<br>I party. You shall not republish any documentation which<br>rented_including without limitation rights to reproduce<br>No Cancel MatthWo                                                                                                    |
| 2. LICENSE RESTRICTIONS. You shall not modify or adapt the Ru<br>decompile, or reverse engineer the Runtime. You shall not alter o<br>opies of the Runtime. Unless vared to run Application Software,<br>the Runtime, provide service bureau use, or use the Runtime to any thir<br>mark be arravided in connection with the Runtime all lachts not.<br>to you accept the terms of the license agreement? • Yes<br>Confirmation<br>Vigena Matlab Runtime Installer will be installed in:<br>CAProgram Files/HygienaMatlabRuntimeInstaller<br>Vigena Matlab Runtime Installer requires MATLAB Runtime R202<br>(Vigena Matlab Runtime Installer requires MATLAB Runtime R202<br>(Vigena Matlab Runtime Installer requires MATLAB Runtime R202<br>(Vigena Matlab Runtime Installer requires MATLAB Runtime R202<br>(Vigena Matlab Runtime Installer requires MATLAB Runtime R202<br>(Vigena Matlab Runtime Installer requires MATLAB Runtime R202<br>(Vigena Matlab Runtime Installer requires MATLAB Runtime R202<br>(Vigena Matlab Runtime Installer requires MATLAB Runtime R202<br>(Vigena Matlab Runtime Installer requires MATLAB RUNTIME R202<br>(Vigena Matlab Runtime Installer requires MATLAB RUNTIME R202<br>(Vigena Matlab Runtime Installer requires MATLAB RUNTIME R202<br>(Vigena Matlab Runtime Installer requires MATLAB RUNTIME R202<br>(Vigena Matlab RUNTIME Installer requires MATLAB RUNTIME R202<br>(Vigena Matlab RUNTIME Installer requires MATLAB RUNTIME R202<br>(Vigena Matlab RUNTIME Installer requires MATLAB RUNTIME R202<br>(Vigena Matlab RUNTIME Installer requires MATLAB RUNTIME R202<br>(Vigena Matlab RUNTIME INSTALLER VIGENA R202<br>(Vigena Matlab RUNTIME INSTALLER VIGENA R202<br>(Vigena Matlab RUNTIME INSTALLER VIGENA R202<br>(Vigena Matlab RUNTIME INSTALLER VIGENA R202<br>(Vigena Matlab RUNTIME INSTALLER VIGENA R202<br>(Vigena Matlab RUNTIME INSTALLER VIGENA R202<br>(Vigena Matlab RUNTIME INSTALLER VIGENA R202<br>(Vigena Matlab RUNTIME INSTALLER VIGENA R202<br>(Vigena Matlab RUNTIME INSTALLER VIGENA R202<br>(Vigena Matlab RUNTIME INSTALLER VIGENA R202<br>(Vigena Matlab RUNTIME INSTALLER VIGENA R2 | ntime for any reason. You shall not disassemble,<br>remove any proprietary or other legal notices on or in<br>you shall not rent, lease, or loan the Runtime, time share<br>supporting any other party's use of the Runtime. You shall<br>1 party. You shall not republish any documentation which<br>cranted_including without limitation rights to reproduce<br>No<br>Cancel MathWo<br>Cancel MathWo<br>Physican<br>Physican<br>Physican                                                                                                    |
| 2. LICENSE RESTRICTIONS. You shall not modify or adapt the Ru decompile, or reverse engineer the Runtime. You shall not alter o copies of the Runtime. Unless used to run Application Software, the Runtime, provide service bureau use, or use the Runtime for not sublicense, sell, or otherwise transfer the Runtime to any thir much be avaided in connection with the Runtime. All rights onto be you accept the terms of the license agreement? • Yes  < Back Next >           < Back                                                                                                    | ntime for any reason. You shall not disassemble, r remove any proprietary or other legal notices on or in you shall not rent, lease, or loan the Runtime, You shall i party. You shall not republish any documentation which randed_including_without_limitation_rights to reproduce No Cancel AuthWo Cancel MathWo 10b.                                                                                                    |
| 2. LICENSE RESTRICTIONS. You shall not modify or adapt the Ru decompile, or reverse engineer the Runtime. You shall not alter o copies of the Runtime. Unless used to run Application Software, the Runtime, provide service bureau use, or use the Runtime to any thir make her knyidelin is connection with the Runtime 1 alter he to be you accept the terms of the license agreement? • Yes  < Back Next >                                                                                                    | ntime for any reason. You shall not disassemble, r remove any proprietary or other legal notices on or in you shall not ren, lease, or loan the Runtime, You shall if party. You shall not republish any documentation which canted including without limitation rights to reproduce No Cancel AMAthWo Cancel WhathWo 10b.                                                                                                    |
| 2. LICENSE RESTRICTIONS. You shall not modify or adapt the Ru<br>decompile, or reverse engineer the Runtime. You shall not alter o<br>copies of the Runtime. Unless used to run Application Software,<br>the Runtime, provide service bureau use, or use the Runtime for<br>not subileense, sell, or otherwise transfer the Runtime to any thire<br>may be acrovided in connection with the Runtime all dotts, out.<br><b>bo you accept the terms of the license agreement?</b> • Yes<br>< Back Next >    Confirmation   Hygiena Matlab Runtime Installer will be installed in:<br>CAProgram Files/HygienaMatlabRuntimeInstaller<br>Hygiena Matlab Runtime Installer requires MATLAB Runtime R202<br>MATLAB Runtime R2020b will be installed in:<br>CAProgram Files/MATLAB/MATLAB Runtime/v99                                                                                                    | ntime for any reason. You shall not disassemble. r remove any proprietary or other legal notices on or in you shall not rent, lease, or loan the Runtime, You shall party. You shall not republish any documentation which ranted including without limitation rights to reproduce No Cancel MMathWo Cancel MMathWo 10b.                                                                                                    |
| 2. LICENSE RESTRICTIONS. You shall not modify or adapt the Ru decompile, or reverse engineer the Runtime. You shall not alter o copies of the Runtime. Unless used to run Application Software, the Runtime, provide service bureau use, or use the Runtime for not sublicense, sell, or othenvise transfer the Runtime to any thir mark be arousided in connection with the Runtime. All diabts not o to you accept the terms of the license agreement? • Yes            < Back                                                                                                    | ntime for any reason. You shall not disassemble. r remove any proprietary or other legal notices on or in you shall not rent, lease, or loan the Runtime, time share supporting any other party's use of the Runtime. You shall party. You shall not republish any documentation which ranted_including without limitation rights to reproduce No Cancel MathWo Cancel MathWo UDD.                                                                                                    |
| 2. LICENSE RESTRICTIONS. You shall not modify or adapt the Ru decompile, or reverse engineer the Runtime. You shall not alter o gopies of the Runtime. Unless used to run Application Software, the Runtime, provide service bureau use, or use the Runtime for not sublicense. Sell, or otherwise transfer the Runtime to any thir may be provide service bureau use, or use the Runtime to any thir may be provide service bureau use, or use the Runtime to any thir may be provide service bureau use, or use the Runtime to any thir may be provide service bureau use, or use the Runtime to any thir may be provide service bureau use, or use the Runtime to any thir may be provide service bureau use, or use the Runtime to any thir may be provide service bureau use, or use the Runtime to any thir                                                                                                    | ntime for any reason. You shall not disassemble, r remove any proprietary or other legal notices on or in you shall not rent, lease, or loan the Runtime, time share supporting any other party's use of the Runtime. You shall the party. You shall not republish any documentation which ranted_includings without limitation rights to reproduce No Cancel MatthWo (One of the second second sec |
| 2. LICENSE RESTRICTIONS. You shall not modify or adapt the Ru<br>decompile, or reverse engineer the Runtime. You shall not alter o<br>copies of the Runtime. Unless used to run Application Software,<br>the Runtime, provide service bureau use, or use the Runtime for<br>not sublicense, sell, or otherwise transfer the Runtime to any thir<br>mak be provided in connection with the Runtime. All rights not c<br>to you accept the terms of the license agreement? ● Yes<br>< Back Next ><br>Confirmation<br>Aggiena Matlab Runtime Installer will be installed in:<br>Aprogram Files\HygienaMatlabRuntimeInstaller<br>Hygiena Matlab Runtime Installer requires MATLAB Runtime R202<br>MATLAB Runtime R2020b will be installed in:<br>Aprogram Files\MATLAB\MATLAB Runtime\v99                                                                                                    | ntime for any reason. You shall not disassemble,<br>r remove any proprietary or other legal notices on or in<br>you shall not rent, lease, or loan the Runtime, time share<br>supporting any other party's use of the Runtime. You shall<br>t party. You shall not republish any documentation which<br>created_including without limitation rights to reproduce<br>No<br>Cancel MattWo<br>Cancel MattWo<br>10b.                                                                                                    |
| 2. LICENSE RESTRICTIONS. You shall not modify or adapt the Ru<br>decompile, or reverse engineer the Runtime. You shall not alter o<br>opies of the Runtime. Unless used to run Application Software,<br>the Runtime, provide service bureau use, or use the Runtime for<br>not sublicense, sell, or otherwise transfer the Runtime to any third<br>matches noradiaded in connection with the Runtime All rights, not c<br>to you accept the terms of the license agreement? ● Yes<br>< Back Next ><br>Confirmation<br>hygiena Matlab Runtime Installer will be installed in:<br>AProgram Files/HygienaMatlabRuntimeInstaller<br>lygiena Matlab Runtime Installer requires MATLAB Runtime R202<br>MATLAB Runtime R2020b will be installed in:<br>AProgram Files/MATLAB\MATLAB Runtime\v99                                                                                                    | ntime for any reason. You shall not disassemble. r remove any proprietary or other legal notices on or in you shall not rent, lease, or loan the Runtime. You shall if party. You shall not republish any documentation which party. You shall not republish any documentation which No Cancel 《 MathWo 10b.                                                                                                    |

< Back Install >

Cancel

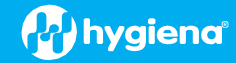

| alling                          |    |          |
|---------------------------------|----|----------|
|                                 | 0% |          |
|                                 |    |          |
|                                 |    | Pause    |
|                                 |    |          |
|                                 |    |          |
|                                 |    |          |
|                                 |    |          |
|                                 |    |          |
|                                 |    |          |
|                                 |    |          |
|                                 |    |          |
|                                 |    |          |
|                                 |    |          |
|                                 |    | Cancel   |
|                                 |    |          |
| Installation Complete           |    | - 🗆 X    |
| la fina and a successfully      |    |          |
| anation completed successfully. |    | Onygiena |
|                                 |    |          |
|                                 |    |          |
|                                 |    |          |
|                                 |    |          |
|                                 |    |          |
|                                 |    |          |
|                                 |    |          |
|                                 |    |          |
|                                 |    |          |
|                                 |    |          |
|                                 |    |          |
|                                 |    |          |
|                                 |    |          |
|                                 |    |          |

- 5. Following MATLAB installation, the BAX Q7 application install will initiate. Read the prompts carefully. Choose the default responses.
  - □ Welcome Window click Next.

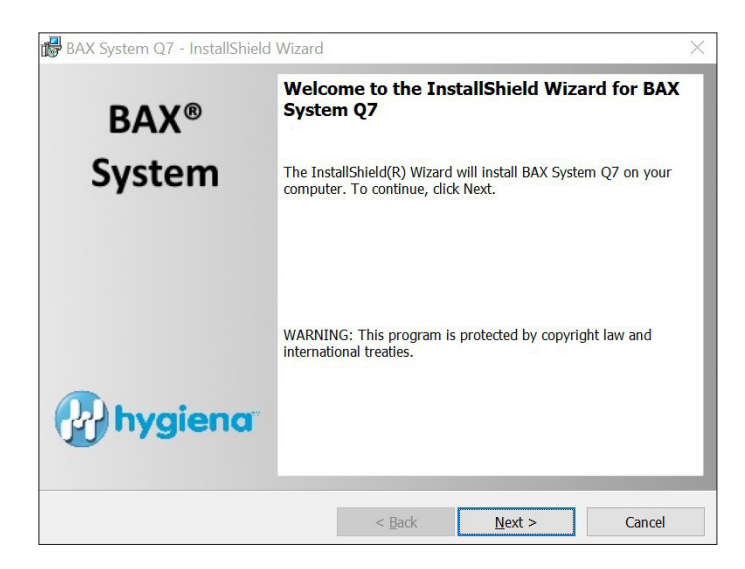

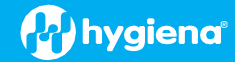

#### Calibration File Warning – ENSURE YOU HAVE BACKED UP THE CALIBRATION FILE.

 $\Box$  Check box and click Next.

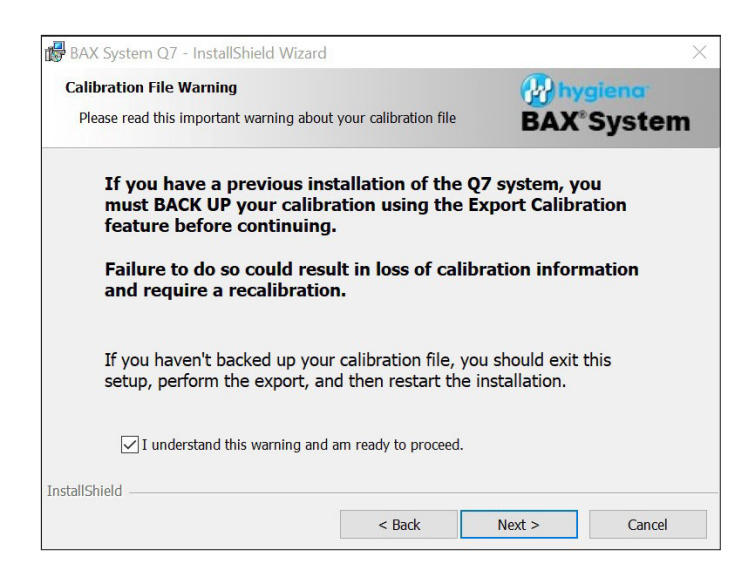

#### License Agreement

□ Check Accept Terms box and click Next.

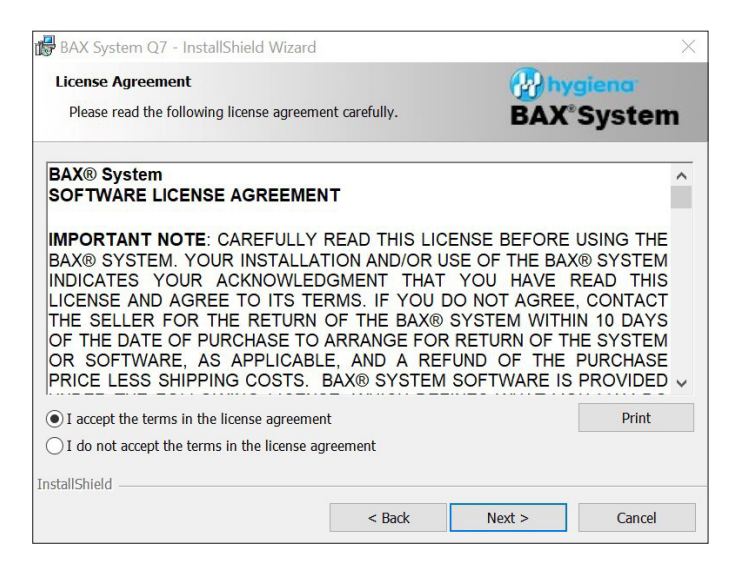

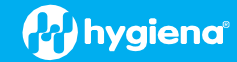

#### Custom Setup

#### □ Click Next.

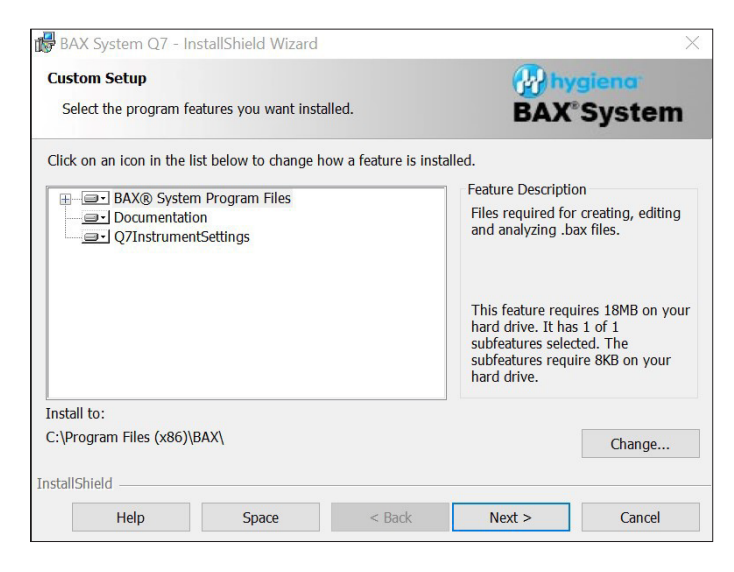

# Password Protection

BAX default is disabled password protection. Choose an option for your lab, then click Next.

| 🕼 BAX System Q7 - InstallShield Wizard                                                                                                    |                                                                   |                                                                        | ×                                             |
|----------------------------------------------------------------------------------------------------|-------------------------------------------------------------------|------------------------------------------------------------------------|-----------------------------------------------|
| BAX Security                                                                                                    |                                                                   | 🚱 hy                                                                   | giena <sup>.</sup>                            |
| Enable Password Option                                                                                                    |                                                                   | BAX                                                                    | System                                        |
| By default, password protection is disabled.<br>application cannot be launched without a pa<br>during amplification/detection, which prever<br>entered. | If you enable pass<br>issword. This optic<br>its interaction with | word protection, the<br>n automatically locks<br>the system unless the | BAX® System<br>the workstation<br>password is |
| Enable Password Protection                                                                                                    |                                                                   |                                                                        |                                               |
| Do Not Use Password Protection                                                                                                    |                                                                   |                                                                        |                                               |
|                                                                                                    |                                                                   |                                                                        |                                               |
|                                                                                                    |                                                                   |                                                                        |                                               |
|                                                                                                    |                                                                   |                                                                        |                                               |
|                                                                                                    |                                                                   |                                                                        |                                               |
|                                                                                                    |                                                                   |                                                                        |                                               |
| InstallShield                                                                                                    |                                                                   |                                                                        |                                               |
|                                                                                                    | < Back                                                            | Next >                                                                 | Cancel                                        |

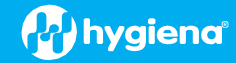

# Ready to Install Program

#### □ Click Install.

| BAX System Q7 - InstallShield Wizard       |        |         | ×                  |
|--------------------------------------------|--------|---------|--------------------|
| Ready to Install the Program               |        | (P) hy  | giena <sup>.</sup> |
| The wizard is ready to begin installation. |        | BAX     | System             |
| Click Install to begin the installation.   |        |         |                    |
| Click Cancel to exit the wizard.           |        |         |                    |
|                                            |        |         |                    |
|                                            |        |         |                    |
|                                            |        |         |                    |
|                                            |        |         |                    |
|                                            |        |         |                    |
|                                            |        |         |                    |
|                                            |        |         |                    |
| InstallShield                              |        |         |                    |
|                                            | < Back | Install | Cancel             |

#### Installing BAX System Q7 Software

- During installation, an Error Log Reporting window will pop up. We recommend NOT checking the box so the system can collect software and/or hardware errors in the Log Files to assist Diagnostics Support in troubleshooting. However, please review and decide what is appropriate for your lab.
- $\hfill\square$  Select Next to complete the installation.

| 🕞 BAX Syst            | em Q7 - InstallShield Wizard                                                          | - 🗆 X                      | BAX System Q7 - InstallShield Wizard                                                                                                    | $\times$ |
|-----------------------|---------------------------------------------------------------------------------------|----------------------------|----------------------------------------------------------------------------------------------------|----------|
| Installing<br>The pro | J BAX System Q7<br>gram features you selected are being installed.                    | BAX <sup>®</sup> System    | Error Log Reporting                                                                                                    |          |
| 1 <del>,</del>        | Please wait while the InstallShield Wizard installs BA<br>several minutes.<br>Status: | X System Q7. This may take | Check the option below if you DO NOT AGREE to upload log information to Hygiena servers.<br>No PII will be uploaded and data will only be used for product improvement. |          |
| InstallShield         | < Back                                                                                | Next > Cancel              | InstallShield                                                                                                    |          |

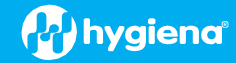

InstallShield Wizard Complete.
 Select Finish.

| 🔀 BAX System Q7 - InstallShield | Wizard X                                                                                               |  |
|---------------------------------|----------------------------------------------------------------------------------------------------|--|
| BAX®                            | InstallShield Wizard Completed                                                                         |  |
| System                          | The InstallShield Wizard has successfully installed BAX System Q7.<br>Click Finish to exit the wizard. |  |
| hygiena <sup>-</sup>            | ☐ Show the Windows Installer log                                                                       |  |
|                                 | < Back Finish Cancel                                                                                   |  |

- □ Click on the desktop icon to initiate program. New open screen will have software version 4.21.4.11714.
- □ Enter the Instrument Name and Serial Number.
  - This will appear on reports and should be utilized.

|                                                                                                    | bygieng                     |                                                          | Instrument Name and Serial Number                                                                                                    | × |  |
|----------------------------------------------------------------------------------------------------|-----------------------------|----------------------------------------------------------|----------------------------------------------------------------------------------------------------|---|--|
| BAX <sup>°</sup> System Q7                                                                                                    |                             |                                                          | Instrument Name<br>Please enter a unique name for this instrument.<br>This will be used to identify it in documents, printouts and files.<br>Instrument Name   |   |  |
| Copyright © 2022 Hygiens. All Rights Reserved.<br>BAX® and the Hygiens logo are registered trademarks or trademarks of Hygiens. |                             | ygiens.                                                  | Instrument Number<br>Please enter the instrument number from the Q7 instrument. This<br>will be used to identitfy calibration files used with this instrument. |   |  |
| Package:<br>Analysis:                                                                                                    | 4.21.4.11714<br>4.21.3.8313 | Instrument Name:<br>Instrument Number:<br>Serial Number: | Number                                                                                                    |   |  |
| BAX® System<br>Checking instr                                                                                                   | Initializing.<br>umentation |                                                          | OK Cancel                                                                                                    |   |  |

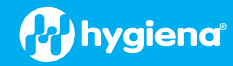

# 6. CHECK system's calibration (NEW FEATURE)

# From the menu bar, select Diagnostics > Calibration to open the Q7 Calibration Diagnostics window

□ Click the Check Calibration button to determine the status:

- If calibration is available, no further actions are needed.
- If calibration is **NOT** optimal or **NOT** found:

Import the backed-up calibration file by selecting Operations > BAX Maintenance > Import Calibration from the menu bar and selecting the backed-up calibration file from step 2.

| Q7 Calibration Diagnostics     X                       | ■ Q7 Calibration Diagnostics ×                                                                                                    |
|--------------------------------------------------------|----------------------------------------------------------------------------------------------------|
| Check Calibration                                      | OK Check Calibration                                                                                                    |
| Calibration directory: C:\ProgramData\BAX Q7 System\Q7 | Calibration directory: C:\ProgramData\BAX Q7 System\Q7                                                                                                    |
| Run "Check Calibration" to get results.                | Cal files from 'C:\ProgramData\BAX Q7 System\Q7':         ROI: Invalid, Header: Valid, Background: Valid, Uniformity: Valid, Corrected: No         Dye cals Present: SYBR         ****** You MUST perform or restore an ROI calibration         ROI last modified 18:00 12/31/1969         Cal last modified 16:21 03/07/2021         You DO NOT have dye coefficients for these assays:         Real Time E. coll 0157:H7 Exact         Real Time E. coll 0157:H7         Real Time E. coll 0157:H7         Real Time E. coll 0157:H7         Real Time E. coll 0157:H7         Real Time E. coll 0157:H7         Real Time E. coll 0157:H7         Real Time E. coll 0157:H7         Real Time E. coll 0157:H7         Real Time E. coll 0157:H7         Real Time E. coll 0157:H7         Real Time E. Coll 0157:H7         Real Time E. coll 0157:H7         Real Time E. Coll 0157:H7         Real Time Shigella         Real Time Shigella         Real Time Shigella         Real Time Store Saveus aureus         Real Time STEC Panel 2 045,0103,0145         Real Time Store Sty,0103,0145         Real Time Store 01 0157:H7 (S-Target Only)         Real Time STEC Screen sty,041/         Real Time STEC Screen sty,041/         Real Time Store 01 0157:H7 (S-Target |
| <                                                      | E. coli O157:H7 MP Express                                                                                                    |
| Create New Cal File Generate Cal Report                | Create New Cal File Generate Cal Report                                                                                                    |

#### 7. Ready to perform BAX System Analysis

Define proper targets that are used in your lab by selecting View > Select Targets > then in the window, highlight targets being used, and then use arrow buttons to move targets from Define in System to Available for Selection window.

| Define Target Selection                                                                                                    | X                                             | Define Target Selection                                                                                                    |                                                                                                    | $\times$ |
|----------------------------------------------------------------------------------------------------|-----------------------------------------------|----------------------------------------------------------------------------------------------------|----------------------------------------------------------------------------------------------------|----------|
| Define Target Selection Target Sel: undefined n/a Targets defined in system: E. coll 0157:H7 MP E. coll 0157:H7 MP E. coll 0157:H7 MP E. coll 0157:H7 MP E. coll 0157:H7 MP Real Time E. coll 0157:H7 (S-Target Only) Real Time E. coll 0157:H7 (S-Target Only) Real Time E. coll 0157:H7 (S-Target Only) Real Time E. coll 0157:H7 (S-Target Only) Real Time E. coll 0157:H7 (S-Target Only) Real Time E. coll 0157:H7 (S-Target Only) Real Time E. coll 0157:H7 (S-Target Only) Real Time E. coll 0157:H7 (S-Target Only) Real Time E. coll 0157:H7 (S-Target Only) Real Time Singella Real Time Singella Real Time Singella Real Time Singella Real Time Singella Clear all Clear all | OK<br>Cancel<br>gets available for selection: | Define Target Selection Target Set: undefined n/a Targets defined in system: E. coll 0157:H7 MP E. coll 0157:H7 MP E. coll 0157:H7 MP E. coll 0157:H7 MP E. coll 0157:H7 MP Real Time Campviolacter Real Time E. coll 0157:H7 (S-Target Only) Real Time E. coll 0157:H7 (S-Target Only) Real Time E. coll 0157:H7 (S-Target Only) Real Time E. coll 0157:H7 (S-Target Only) Real Time E. coll 0157:H7 (S-Target Only) Real Time Singella Real Time Singella Real T | Targets available for selection:       Real Time E. coil 0.157:H7 Exact<br>Real Time Senus Listeita<br>Real Time Senus Listeita<br>Real Time STEC Screen eae ONLY       ->       Clear all | Салсе!   |
| Real Time STEC Screen eae ONLY<br>Real Time STEC Screen sto, Colly<br>Real Time STEC Screen sto, see<br>Real Time Vibrio<br>Salmonella                                                                                                    |                                               | Real Time STEC Screen eae ONLY<br>Real Time STEC Screen sto, ONLY<br>Real Time STEC Screen sto, eae<br>Real Time Vibrio<br>Salmonella                                                                                                    |                                                                                                    |          |